## Тип подключения: Несколько VTH и один VTO Один VTO может работать максимально с 5 VTH

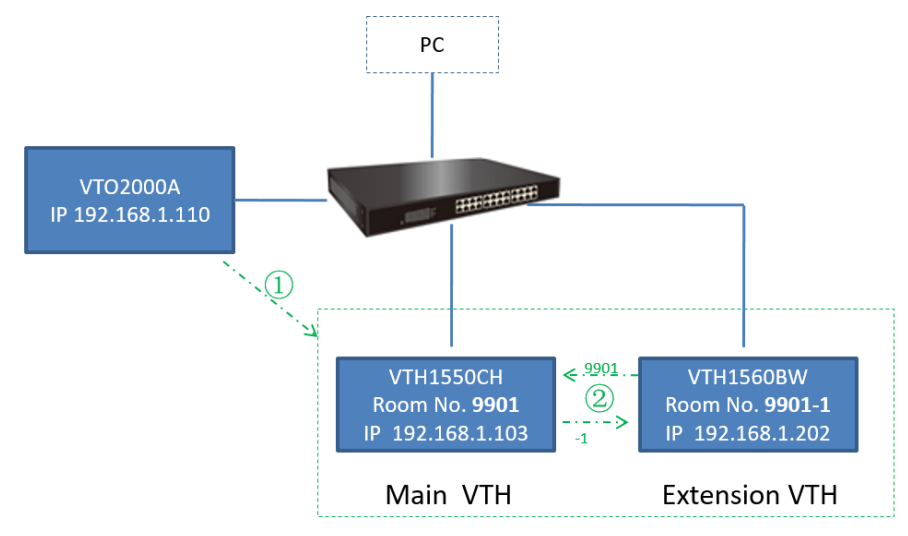

Групповой вызов с одной VTO на несколько VTH

- 1. Заходим на WEB интерфейс VTO
- 2. Открываем вкладку Lan Config ставим флажок Group Call, сохраняем и перезагружаем VTO
- 3. Открываем вкладку Indoor Manager , добавляем номер Main VTH (основной) № 9901 Достаточно ввести только номер main VTH

| P VDP Door St                                                                      | ation Web Server \                              | /1.0                         |                                     | IP VDP Door Sta                                                                   | ation Webs                                      | Server V1.0                            |           |           |          |            |        |
|------------------------------------------------------------------------------------|-------------------------------------------------|------------------------------|-------------------------------------|-----------------------------------------------------------------------------------|-------------------------------------------------|----------------------------------------|-----------|-----------|----------|------------|--------|
| System Config Local Config Local Config Local Config Indoor Manager Notwork Config | LAN Config<br>Building No.<br>Building Unit No. | 01                           |                                     | System Config Local Config LAN Config                                             | Indoor Station<br>Digital Indoor S<br>FamilyNam | Station                                | FirstName | Nick Name | Room No. | IP Address | Card N |
| Video Set     User Manage                                                          | VTO No.                                         | 6901                         | 🕑 Group Call                        | <ul> <li>Indoor Station Manager</li> <li>Allocator Manager</li> </ul>             |                                                 | Add                                    |           |           | ×        |            |        |
| <ul> <li>Info Search</li> <li>Status Statistics</li> </ul>                         | MGT Centre IP Address                           | 10.22.5.254                  | Register to the MGT Centre          | <ul> <li>Network Config</li> <li>Video Set</li> </ul>                             |                                                 | FamilyNarr<br>FirstName                | 10        |           |          |            |        |
| ⊳ Logout                                                                           | Call VTS Time                                   | 12801<br>00 • 00 • To 23 • 5 | 9 Call VTS Or Not                   | <ul> <li>Change Password</li> <li>User Manage</li> <li>IPC Information</li> </ul> |                                                 | Nick Name<br>VTH Short I<br>IP Address | No. 9901  |           | ]        |            |        |
|                                                                                    |                                                 | Default Refresh              | of after modifing the config above. | > Publish Information Info Search Status Statistics                               |                                                 |                                        | OK        | Cincel    |          |            |        |
|                                                                                    |                                                 |                              |                                     | ▶ Logout                                                                          | Add                                             |                                        |           | Номер М   | ain VTH  |            |        |

4. Переходим к настройке Main VTH с адресом 192.168.1.103 (см. схему) Пароль по умолчанию 002236 Вкладка Network, добавляем VTO с адресом 192.168.1.110

Enable status – ставим On

ОК

|                                      | æ | 8                                                                                                    | Project Settings                                                                                                    |   | <u>ہ</u>                                                                                                    |
|--------------------------------------|---|----------------------------------------------------------------------------------------------------|----------------------------------------------------------------------------------------------------|---|----------------------------------------------------------------------------------------------------|
|                                      |   |                                                                                                    |                                                                                                    |   | Product Info <                                                                                                    |
|                                      |   | Room No.                                                                                                    | 9901 Master                                                                                                    |   | <> Net Set                                                                                                    |
|                                      |   | Master IP                                                                                                    |                                                                                                    |   | D Network                                                                                                    |
|                                      |   | Version                                                                                                    |                                                                                                    |   | PC info                                                                                                    |
|                                      |   |                                                                                                    |                                                                                                    |   | C Default                                                                                                    |
|                                      |   |                                                                                                    |                                                                                                    |   | <b>*</b> Back                                                                                                    |
|                                      |   |                                                                                                    | ОК                                                                                                    |   |                                                                                                    |
|                                      |   |                                                                                                    |                                                                                                    |   |                                                                                                    |
|                                      | æ | 8                                                                                                    | Project Settings                                                                                                    | _ | ል                                                                                                    |
| Product Info                         | ₽ | Main_VTO Name                                                                                                    | Project Settings<br>Main VTO                                                                                                    |   | <b>Ω</b> Product Info                                                                                                    |
| C<br>Product Info<br>Net Set <       | ₽ | Call and the second second sec | Project Settings<br>Main VTO<br>Unit Door Station                                                                                 |   | Ch<br>□ Product Info<br><> Net Set                                                                                                    |
| Product Inlo Net Set Ketwork         | æ | Main_VTO Name<br>Device Type<br>VTO Middle No.                                                                                                    | Project Settings<br>Main VTO<br>Unit Door Station                                                                                 |   | Product Info  Control Product Info  Control Product Set  Control Product Anti- Product Anti- Produc |
| Product Info Net Set  Net Net Set  C |   | Main_VTO Name<br>Device Type<br>VTO Middle No.<br>VTO IP Address                                                                                                    | Project Settings           Main VTO           Unit Deor Station           0           192<'158''1                                 |   | Call ProductInfo                                                                                                    |
| Product Inlo Net Set                 | đ | Main_VTO Name<br>Device Type<br>VTO Middle No.<br>VTO IP Address<br>Network Port                                                                                                    | Project Settings           Main VTO           Unit Door Station           0           152<                                        |   | Product Info  Product Info  Net Set  Network  Product Info  Default                                                                                                    |
| Product Info Product Info Net Set    | 4 | Main_VTO Name<br>Device Type<br>VTO Middle No.<br>VTO IP Address<br>Network Port<br>Enable Status                                                                                                    | Project Settings           Main VTO           Unit Door Station           0           192         168           1           13301 |   | Product hilo Product hilo Net Set Net Set Net Set PPC hilo Detault Detault Detault                                                                                                    |

 Переходим к настройке дополнительной VTH в группе (Extension VTH) Установить, как Extension Ввести номер 9901-1 (последующие 9901-2 и.т.д) Ввести ір адрес основной VTH (Main) Обратите внимание, адрес VTO добавлять не нужно! На забудьте переключить Enable status в положение On

|                    |                      |              | ₽ | 🔀 🛛                          |                       | Project Sett          | ings        |   | ធ            | 1 |
|--------------------|----------------------|--------------|---|------------------------------|-----------------------|-----------------------|-------------|---|--------------|---|
|                    |                      |              |   |                              |                       |                       |             |   | Product Info |   |
|                    |                      |              |   | <mark>2) Ввес</mark><br>Room | ти номер E<br>No. 9   | xtension VTH<br>901-1 | Extension   | ٦ | ♦ Net Set    |   |
|                    |                      |              |   | Maste                        | r IP                  | 92 · 168 · 1 ·        | 103         |   | Network      |   |
|                    |                      |              |   | Versio                       | on aft                | Ведите ід адре        |             |   | PC Info      |   |
|                    |                      |              |   |                              |                       | 1.200.0000.0.R.201    | 131205      |   | Default      |   |
|                    |                      |              |   |                              |                       | OK                    |             |   | ➔ Back       |   |
| ₽ <mark>%</mark> 8 | Project Settings     | <b>ش</b>     | Ē | 2 🔒                          |                       | Project Sett          | ings        | - | â            |   |
|                    | ⊛ Static IP 🛛 ● DHCP | Product Info |   | Mair                         | n_VTO Name            | Main VTO              |             | E | Product Info | 1 |
| Local IP           | 192 168 1 202        | <> Net Set < |   | Dev                          | ice Type              |                       |             | < | Net Set      |   |
| Subnet Mask        | 255 255 255 0        | D Network    |   | VTC                          | Middle No.            |                       |             | 5 | Network <    |   |
| Gateway            | 195 168 1 1          | PC Info      |   | VTC                          | ) IP Address          |                       |             |   | PC Info      |   |
| MAC                |                      | A Dataut     |   | Net                          | vork Port             | 13801                 |             |   | Default      | ł |
|                    | OK                   |              |   | Ena                          | ble Status<br>Is exte | ension now,same w     | ith master! |   | - Denault    |   |

## Тип подключения: Несколько VTO и один VTH

Один VTH поддерживает до 20 VTO

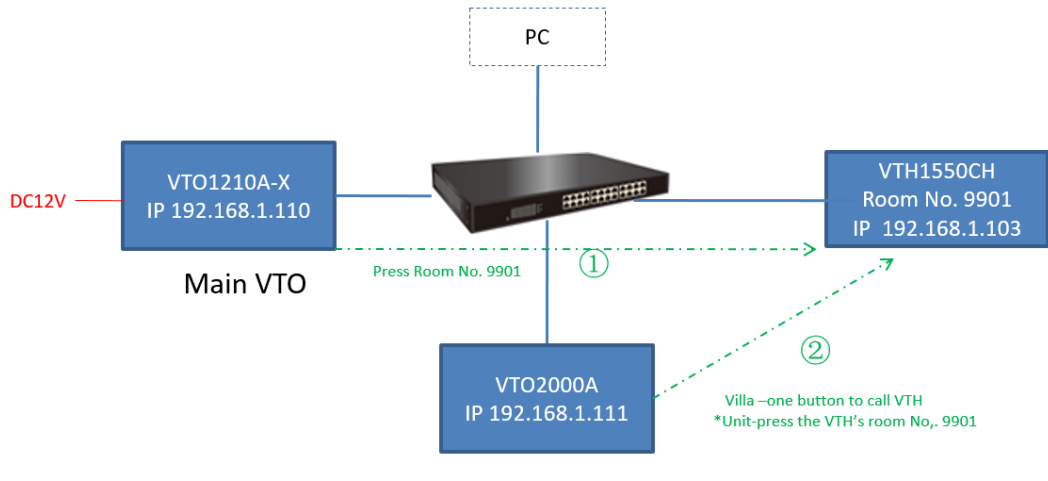

Sub VTO

- 1. Заходим на WEB интерфейс VTO.
- 2. Открываем LAN Config

Building № и Unit № не изменяем, остается по умолчанию Добавляем № основной VTH (main)

| IP VDP Door St                                                                                     | tation Web Server \                                    | V1.0                                                                        |                                                                                                    |                                      |                                                                            |            |           |         |            |        |
|----------------------------------------------------------------------------------------------------|--------------------------------------------------------|-----------------------------------------------------------------------------|----------------------------------------------------------------------------------------------------|--------------------------------------|----------------------------------------------------------------------------|------------|-----------|---------|------------|--------|
| System Config     Local Config     LAN Config                                                      | LAN Config<br>Building No.                             | 01                                                                          | IP VDP Door St                                                                                                    | ation Web Se                         | erver V1.0                                                                 |            |           |         |            |        |
| <ul> <li>Indoor Manager</li> <li>Network Config</li> <li>Video Set</li> <li>User Manage</li> </ul> | Building Unit No.<br>VTO No.                           | 1 6901                                                                      | System Config Local Config Local Config LaN Config                                                                                                    | Indoor Station<br>Digital Indoor Sta | ation                                                                      | lame       | Nick Name | Room No | IP Address | Card N |
| <ul> <li>Info Search</li> <li>Status Statistics</li> <li>Logout</li> </ul>                         | MGT Centre IP Address<br>MGT Port No.<br>Call VTS Time | 10.22.5.254<br>12801<br>00 • : 00 • To<br>Warning The device r<br>Default f | Indoor Station Manager     Allocator Manager     Network Config     Wideo Set     Change Password     User Manage     II/C Information     Publish Information     Info Search |                                      | Add<br>FamilyName<br>FirstName<br>Nick Name<br>VTH Short No.<br>IP Address | 9901<br>OK | Cancel    | 2       |            |        |
|                                                                                                    |                                                        |                                                                             | ▶ Status Statistics<br>▶ Logout                                                                                                    | bhA                                  | Вводим                                                                     | только     | VTH HOM   | ер      |            |        |

3. Настройка VTH

Settings> Project setting> Password:002236 Room No.9901 IP: 192.168.1.103 Network: Main VTO IP : 192.168.1.110

Sub VTO IP: 192.168.1.111

(см.схему) точно также добавляем остальные.